## The University of Texas Rio Grande Valley

Accounts Receivable

### Generate Aging Report – Aging Summary

Organizer(s): David Guerra, Training Coordinator

Updated: 07/20/18

#### Objective

#### To Properly Generate Aging Report for Aging Summary in PeopleSoft 9.2 Accounts Receivable Module by Explanation, Demonstration, & Practical Application

#### Caveat

Before we begin: Please ENSURE POP-UPS are ENABLED for this server. This will make viewing REPORTS or other DOCUMENTS in PDF easier during training and practical use of this module.

Aging Process needs to run first in order to generate Aging reports

#### Navigation

Before we begin: Please ENSURE POP-UPS are ENABLED for this server. This will make viewing the REPORTS or other DOCUMENTS in PDF easier during training and practical use of this module.

• Log in to PeopleSoft 9.2

NavBar: Navigator > Financials > Accounts Receivable > Receivables Analysis > Aging > Aging Summary by Unit Rpt

#### Generate Aging Report – Aging Summary

| Aging Summary by Unit Rpt                                                                     |
|-----------------------------------------------------------------------------------------------|
| Enter any information you have and click Search. Leave fields blank for a list of all values. |
| Find an Existing Value Add a New Value                                                        |
| Search Criteria                                                                               |
| Run Control ID begins with V                                                                  |
| Case Sensitive                                                                                |
| Search Clear Basic Search 🖾 Save Search Criteria                                              |
| Find an Existing Value Add a New Value                                                        |

### Generate Aging Report – Aging Summary

- Add A New Value
- Enter CONTROL ID: AR\_AgingSummary
- NOTE: if you previously created a process (for a different invoice that process shell will appear in you click SEARCH)
  - (i.e., **AR\_AgingSummary**)
- Click Add button

| Aging Summary by U        | Jnit Rpt        |
|---------------------------|-----------------|
| Find an Existing Value    | Add a New Value |
| Run Control ID AR_AgingS  | Summary         |
| Add                       |                 |
| Find an Existing Value Ad | ld a New Value  |

#### Data Entry

- 'Aging Summary by Unit' parameters page appears
- Enter
  - As of Date: End of month date (05/31/2018)
  - SetID: UTSHR
  - Aging ID: STD
  - Amount Type: Base Curr
  - Rate Type: CRRNT
  - Display Option: Include All
  - In System Activity under \*Business Unit enter UTRNS

|                   | Run Control ID ARAGIN<br>Language English | G_SUMMARY                    | Report Manager | Process Monitor Ru |
|-------------------|-------------------------------------------|------------------------------|----------------|--------------------|
| Report Request Pa | irameters                                 |                              |                |                    |
| As                | of Date 05/31/2018                        | Use System Date              |                |                    |
|                   | SetID UTSHR                               | UT Shared Systems            |                |                    |
| L.                | Aging ID STD                              | Standard Aging               |                |                    |
| Amou              | Int Type Base Curr 🗸                      |                              |                |                    |
| Ra                | te Type CRRNT Q                           | Current Rate                 |                |                    |
| *Display          | Option Include All                        | $\checkmark$                 |                |                    |
|                   | Exclude IU Custon                         | ners                         |                |                    |
|                   | Exclude Custom                            | ners with Different Aging ID |                |                    |
|                   | Print By SubCusto                         | omer                         |                |                    |
| System Activity   | Personalize   Find   View All             | 🗷   🔣 💿 First 🕚 1 of 1 🖉     | Last           |                    |
| *Business Unit    | Description                               |                              |                |                    |
|                   | LITEGV Non Sponsor                        |                              | <b>H</b>       |                    |

#### Data Entry

- Click Save button
  - The parameters you just set are ready for next time

|                   | Run Control ID ARAGING        | G_SUMMARY                   | Report Manager | Process Monitor | Ru |
|-------------------|-------------------------------|-----------------------------|----------------|-----------------|----|
| Report Request Pa | arameters                     |                             |                |                 |    |
| As                | of Date 05/31/2018            | Use System Date             |                |                 |    |
|                   | SetID UTSHR Q                 | UT Shared Systems           |                |                 |    |
|                   | Aging ID STD                  | Standard Aging              |                |                 |    |
| Amou              | INT Type Base Curr 🗸          |                             |                |                 |    |
| R                 | ate Type CRRNT Q              | Current Rate                |                |                 |    |
| *Display          | Option Include All            | ~                           |                |                 |    |
|                   | Exclude IU Custom             | ners                        |                |                 |    |
|                   | Exclude Custom                | ers with Different Aging ID |                |                 |    |
|                   | Print By SubCusto             | mer                         |                |                 |    |
| System Activity   | Personalize   Find   View All | 🗷   🔜 🛛 First 🕚 1 of 1 🔇    | East           |                 |    |
| *Business Unit    | Description                   |                             |                |                 |    |
|                   | LITEGV Non Sponsor            |                             |                |                 |    |

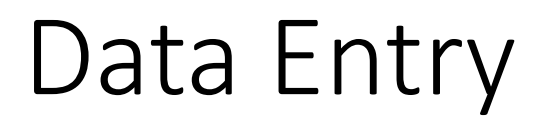

• Click **Run** button

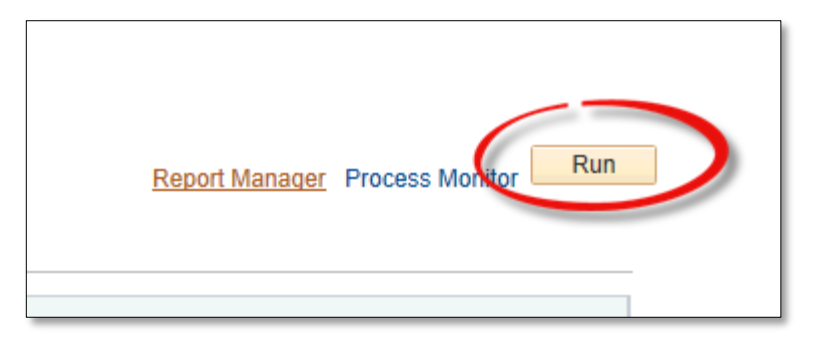

• Process Scheduler Request window pops up

• In Process List ensure Aging Summary by Business Unit is selected

| Process Scheduler Request        |                                                                                               | ×     |
|----------------------------------|-----------------------------------------------------------------------------------------------|-------|
| User ID                          | Run Control ID ARAGING_SUMMARY                                                                | Saved |
| Server Name Recurrence Time Zone | Run Date     06/11/2018     x       Run Time     4:05:48PM         Reset to Current Date/Time |       |
| Process List                     | Process Name Process Type *Type *Format Distribution                                          |       |
| Aging Summary by Business Unit   | AR30004 SQR Report Web V PDF V Distribution                                                   |       |
|                                  |                                                                                               |       |
| OK Cancel                        |                                                                                               |       |
|                                  |                                                                                               |       |

• Click **OK** button

• Click on **Process Monitor** link

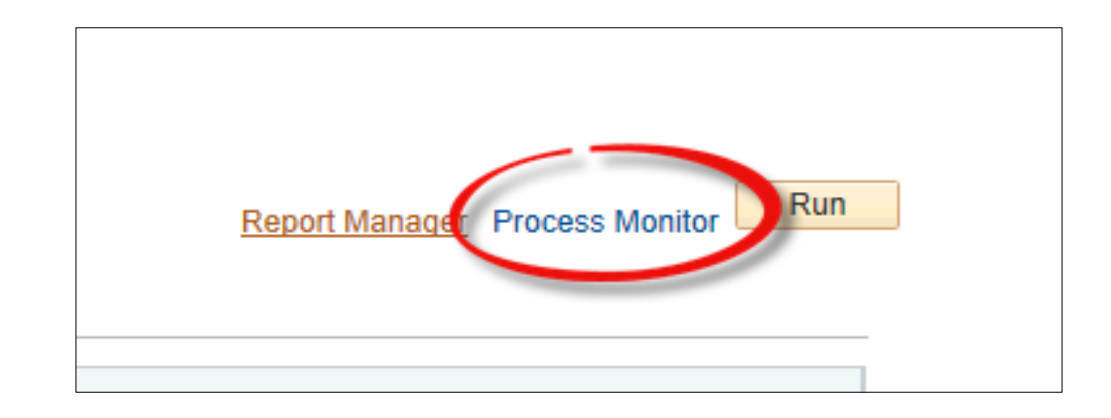

- Process List page appears
- Press Refresh button (as necessary) until
- Run Status = Success
- Distribution Status = Posted

| U<br>S<br>Run S      | ser ID<br>Server                          | ccess           | . Type<br>✓ Name<br>✓ Distribution S                      | tatus           | Last          | From Instan             | 1 Days V<br>ce To    | Refresi                |         |
|----------------------|-------------------------------------------|-----------------|-----------------------------------------------------------|-----------------|---------------|-------------------------|----------------------|------------------------|---------|
| Proc                 | ess List                                  |                 |                                                           |                 |               | Personalize   Find      | View All   💷   📑 Fir | rst 🕚 1-5 of 5         | 🕑 Last  |
| Select               | Instance                                  | Seq.            | Process Type                                              | Process<br>Name | User          | Run Date/Time           | Run Status           | Distribution<br>Status | Details |
|                      | 118679                                    |                 | SQR Report                                                | AR30004         | 1             | 06/11/2018 4:05:48PM CE | OT Success           | Posted                 | Details |
|                      | 118540                                    |                 | PSJob                                                     | ARAGE           | 1             | 06/11/2018 2:48:56PM CE | OT Success           | Posted                 | Details |
|                      | 118497                                    |                 | PSJob                                                     | ARAGE           | 1             | 06/11/2018 2:29:26PM CE | OT Success           | Posted                 | Details |
|                      | 117878                                    |                 | SQR Report                                                | AR20002         | !             | 06/11/2018 9:07:33AM CE | OT Success           | Posted                 | Details |
|                      | 117815                                    |                 | SQR Report                                                | AR20003         | !             | 06/11/2018 8:28:25AM CE | OT Success           | Posted                 | Details |
| Se<br>Dele<br>Go bac | lect All<br>te Reques<br>k to Aging<br>ve | De<br>t<br>Sumr | eselect All<br>Cancel Request Hold Re<br>mary by Unit Rpt | quest R         | estart Reques | t                       |                      |                        |         |

• Click Go back to Aging Summary by Unit Rpt link

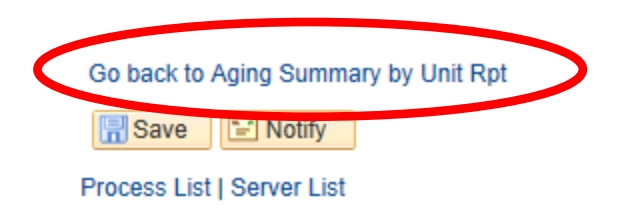

• Click on the **Report Manager** link

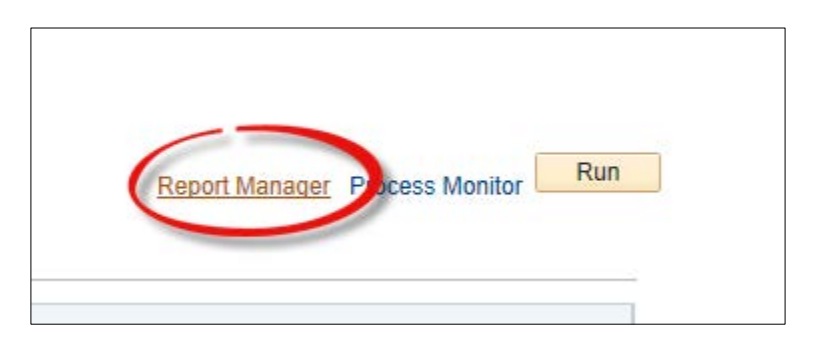

• Click on the Administration tab

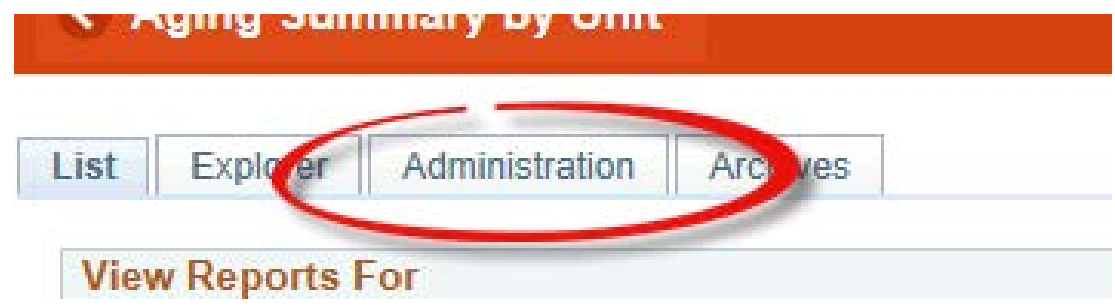

 Click "Aging Summary by Business Unit" file link to review content in PDF format

| Report l | List         |                  | Personalize   Find   View Al   | 🖓   🔢                   | First 🕚            | 1-7 of 7 | 🕑 Last  |
|----------|--------------|------------------|--------------------------------|-------------------------|--------------------|----------|---------|
| Select   | Report<br>ID | Prcs<br>Instance | Description                    | Request<br>Date/Time    | Format             | Status   | Details |
|          | 46451        | 11867            | Aging Summary by Business Unit | 06/11/2018<br>4:07:20PM | Acrobat<br>(*.pdf) | Posted   | Details |
| _        | 40000        | 440540           | AD 4054                        | 06/11/2018              | Text               | Dested   | Dataila |

#### Viewing Report

 REPORT will appear in NEW browser window or tab of your browser

REMINDER: Please ENSURE POP-UPS are ENABLED for this server.

This will make viewing the REPORT or other DOCUMENTS in PDF easier during training and practical use of this module.

| iger                                               | 🥖 zbfi-uat.utsha                               | are.utsystem.e ×                              |             |      |
|----------------------------------------------------|------------------------------------------------|-----------------------------------------------|-------------|------|
|                                                    |                                                |                                               |             |      |
|                                                    |                                                |                                               |             |      |
|                                                    | PeopleSoft<br>AGING SUMMARY<br>as of 33        | Receivables<br>BY BUSINESS UNIT<br>1-MAY-2018 |             |      |
| nt                                                 | Future                                         | Current                                       | 31-60       | 61-9 |
| 250.00<br>362,400.50<br>1,100,000.00<br>139.324.44 | 250.00<br>362,400.50<br>1,100,000.00<br>205.00 |                                               |             |      |
| 2,500.00                                           | 205.00                                         | 150.00                                        | 0 11,992.00 |      |

#### This Process Is Now Complete

#### Contact us at:

• If you have questions please contact: AccountsReceivable@utrgv.edu

# The University of Texas Rio Grande Valley

Accounts Receivable